| Connecting to | lts-fp1/Apps        |                   |      |
|---------------|---------------------|-------------------|------|
|               | 000                 | Connect to Server |      |
|               | Server Address:     |                   |      |
|               | SMB://its-fp1/apps/ | 1                 | + 0, |
|               | Favorite Servers    |                   |      |

- In the Finder, choose Go > "Connect to Server."
- Type "SMB://its-fp1/apps" into the server address field, and choose connect.

If you are unable to connect, try using:

#### smb://its-fp1.ur.rochester.edu/apps

|      | SMB/CIFS File System Authentication                                                              |  |
|------|--------------------------------------------------------------------------------------------------|--|
|      | Enter the workgroup or domain and your user name<br>and password to access the server "ITS-FP3." |  |
|      | Workgroup or Domain                                                                              |  |
|      | UR                                                                                               |  |
| Name |                                                                                                  |  |
|      | 0                                                                                                |  |
|      | Password                                                                                         |  |
|      | •••••                                                                                            |  |
|      | Remember this password in my keychain                                                            |  |
|      | Cancel OK                                                                                        |  |

Follow the onscreen instructions to type the workgroup name UR and your user name and password.

If you wish to have the operating system remember your password in the keychain, select the check box.

#### Copying the Installers

| 00           |                                 | Lync                               |           |
|--------------|---------------------------------|------------------------------------|-----------|
|              |                                 | \$7 \$7 12 <u>X</u> Q              |           |
| FAVORITES    | Name                            | Date Modified                      | Size Kind |
| Reniamin     | 🐛 Lync Installer.mpkg           | Apr 12, 2013 9:06 AM               | Install.  |
| Applications | 😺 Silverlight.pkg               | Feb 15, 2013 9:49 AM               | Install.  |
| Desktop      |                                 |                                    |           |
| Documents    |                                 |                                    |           |
| Ownloads     |                                 |                                    |           |
| Movies       |                                 |                                    |           |
| 🎜 Music      |                                 |                                    |           |
| Pictures     | apps ► 🚞 Microsoft_Applications | ▶ 🚞 Microsoft Lync Client ▶ 🚞 Lync |           |
|              | 2 items, 48.0                   | 15 GB available                    |           |

- Open the "Microsoft\_Applications" folder
- Open the "Microsoft Lync Client" Folder
- Open the "Lync" Folder
- Drag both of the "Lync Installer.mkpg", and "Silverlight.pkg" to the Desktop. These packages can not be installer over the network, they need to be copied to your computer.

### Install Silverlight and Lync

- Run the Silverlight Installer.
- Run the Lync Installer.

# Update Lync

| 📫 🗯 Lync Edit | View Status Contact Conversation | Window | Help                                                                                             |
|---------------|----------------------------------|--------|--------------------------------------------------------------------------------------------------|
|               |                                  |        | Search                                                                                           |
|               |                                  | 1.1.1  | Lync Help                                                                                        |
|               |                                  |        | Check for Updates<br>Visit the Product Web Site<br>Send Feedback about Lync<br>Privacy Statement |

- Start Lync
- From the Help Menu, Choose "Check for Updates". If any updates are available, you must install them before continuing.
- •

## **Configuring Lync**

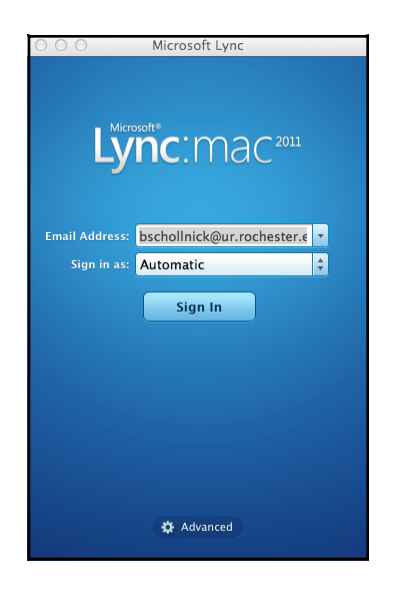

Once all Lync updates have been applied, run Lync.

- For Email Address, put in your email account associated with your Active Directory Account. (e.g. Sharepoint, Exchange, etc)
- Click on Sign In

| Authentication                             |                                      |
|--------------------------------------------|--------------------------------------|
| Use Kerberos                               |                                      |
| Connection Setting                         | js                                   |
| Select the method y<br>connection settings | ou want to use to configure your<br> |
| O Automatic config                         | guration                             |
| <ul> <li>Manual configur</li> </ul>        | ation                                |
| Internal Server N                          | lame:                                |
| its-lync-p01.ur                            | .rochester.edu                       |
| External Server M                          | Name:                                |
|                                            |                                      |
| Connect using:                             | ● TLS ○ TCP                          |
|                                            | Cancel OK                            |

If you are unable to login, click on Advanced.

For the Internal Server Name, add "its-lync-p01.ur.rochester.edu" (p-ZERO-1), click Ok, and attempt to login again.

If you are still unable to login, check with the help desk by phone, 275-2000 Option 2, and ensure that your account has granted access to the Lync Server, and that you are using the proper email address for lync.